## DIRECTORATE OF GOVERNMENT EXAMINATIONS :: TELANGANA STATE :: HYDERABAD

## **USER GUIDE TO FILL NMMSE, NOVEMBER-2019 APPLICATION FORM**

**Step 1:** Open <u>www.bse.telangana.Gov.in</u> in any web browser, then following web page will be displayed. Then click on "NMMS" link which is displayed at left side bottom of the web page (rounded in red color).

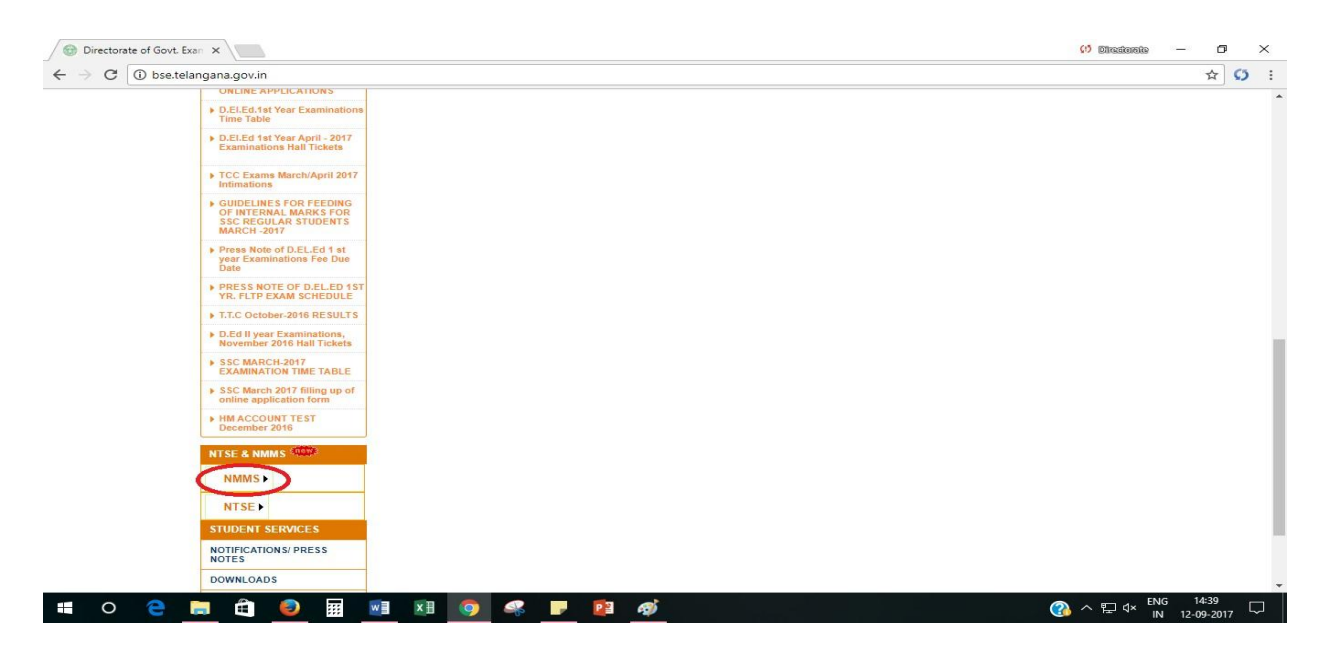

**Step 2:** Following screen will be displayed, then click on the link "NMMSE Application" (rounded in red colour).

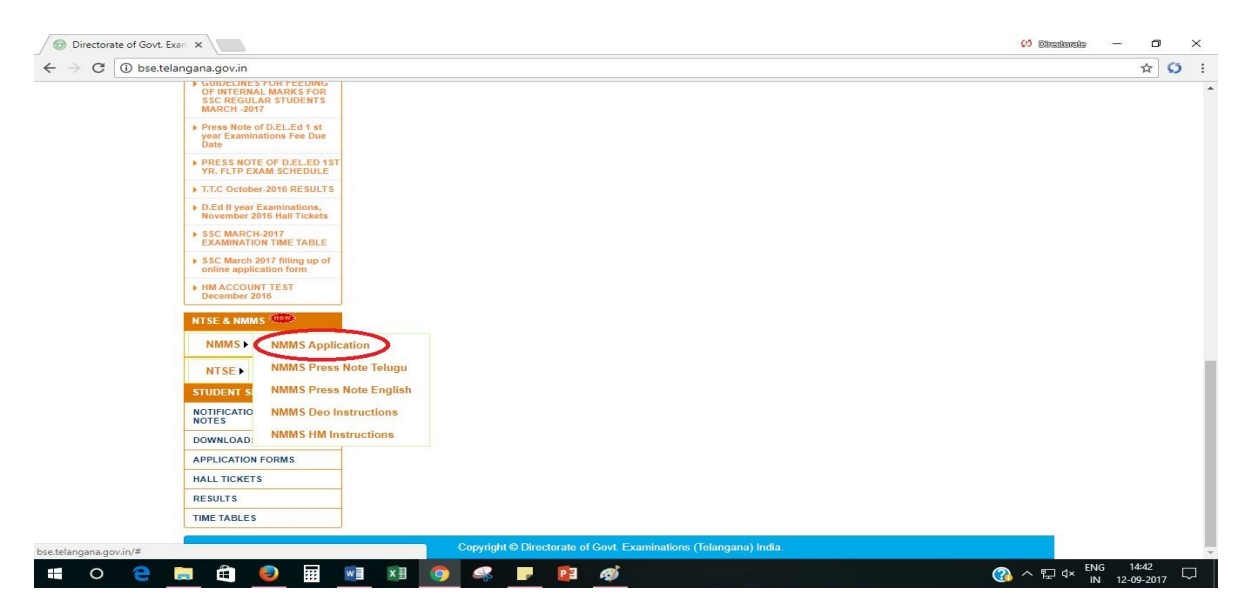

**Step 3:** After clicking on the link "NMMSE Application", the following screen will be displayed. You have to enter the User Id and Password (i.e. your UDISE Code for both ID & Password) (at the boxes rounded in red colour) to open the application form.

| M TS_NMMS APPLICATION LINK - C × S Log In × +                                                                                                    |                                                                                                    |
|----------------------------------------------------------------------------------------------------|----------------------------------------------------------------------------------------------------|
| ← → C ③ Not secure   portala.bsetelangana.org/NMMSAPPJUL/                                                                                                    | ☆ 🗾 💩 🐟 😲 😁 :                                                                                                    |
| 🎯 😰 YouTube 💪 Google 🤱 Online Shopping: S 👂 TamilMV.cz - Down 📓 Movier                                                                                                    | rulz   Watch 🛐 English for Life 📀 TorrentPk - Movies »                                                                                                    |
| <ul> <li>Yourube &amp; Google &amp; Online Shopping:S TamilMV.c2 - Down Mover Mover</li> <li>NATIONAL MEANS - C SCHOLARSHIP SCHEME CONDUCTED BY DIRECTOR OF GOVERNMENT EXAMINATIONS,</li> </ul> Dre Dates <ol> <li>Last date for registration of Applications online and remittance of Examination fee online.</li> <li>Last date for submission of printed copy of online registered Application Forms and NR (two copies) and fee receipts of SBI collect by the Head Masters of the schools concerned in the office of concerned District Educational Officer. (Printed Application form &amp; NR must be attested by concerned Head Master.) (Attested copy of caste certificate for SPI should be enclosed. Otherwise they will be treated as General candidates. Income certificate should be enclosed for all candidates. Otherwise application will be cancelled/rejected). 1. Last date for submission of Printed Nominal Rolls attested by concerned Head Masters, and the erceipts of SBI collect by the concerned DEOs to the O/o the Director of Government 2 to SBI collect by the concerned DEOs to the O/o the Director of Government 3 examinations, T.S., Hyderabad. 1. 1.The Ministry for Human Resource Development, Government of India has launched cert sponsored National Means-cum-Merit Scholarship Scheme (N.M.M.S.S.), Under this scheme examination will be conducted every year in the month of November for the students stuu VIII in Government/ Local Body/Municipal/Aided Schools/ Modal schools which have no r facility(i.e. from non-Residential Schools only) and selected candidates are eligible for get scholarship.</li></ol> | Image: Second Second |
| <ol> <li>The candidates who got minimum 55% of marks in case of OC/BC candidates and 50% in<br/>SC/ST in VII Standard and studying class VIII from above said schools with parental incom<br/>exceeding Rs. 1,50,000/- p.a. are eligible to apply for this examination.</li> </ol>                                                                                                    | n case of<br>ne by not                                                                                                    |
| Pattern of Examination is as follows:<br>Mental Ability Test (M.A.T) – 90 marks multiple choice questions.Scholastic Ability Test.(S.J<br>marks covering sciences, mathematics and social sciences of class VII & VIII. Each question<br>one mark.Time is one minute for one question.                                                                                                    | .A.T) – 90<br>In carries                                                                                                    |
|                                                                                                    | ∽ (I)) 😭 11:10 AM<br>8/3/2019                                                                                                    |

## Step 4: After login, the following screen in which Instructions to the candidates applying for NMMSE Nov. 2019 will be displayed, read all the instructions and click on " If You Agreed Proceed to Next " (rounded in red colour).

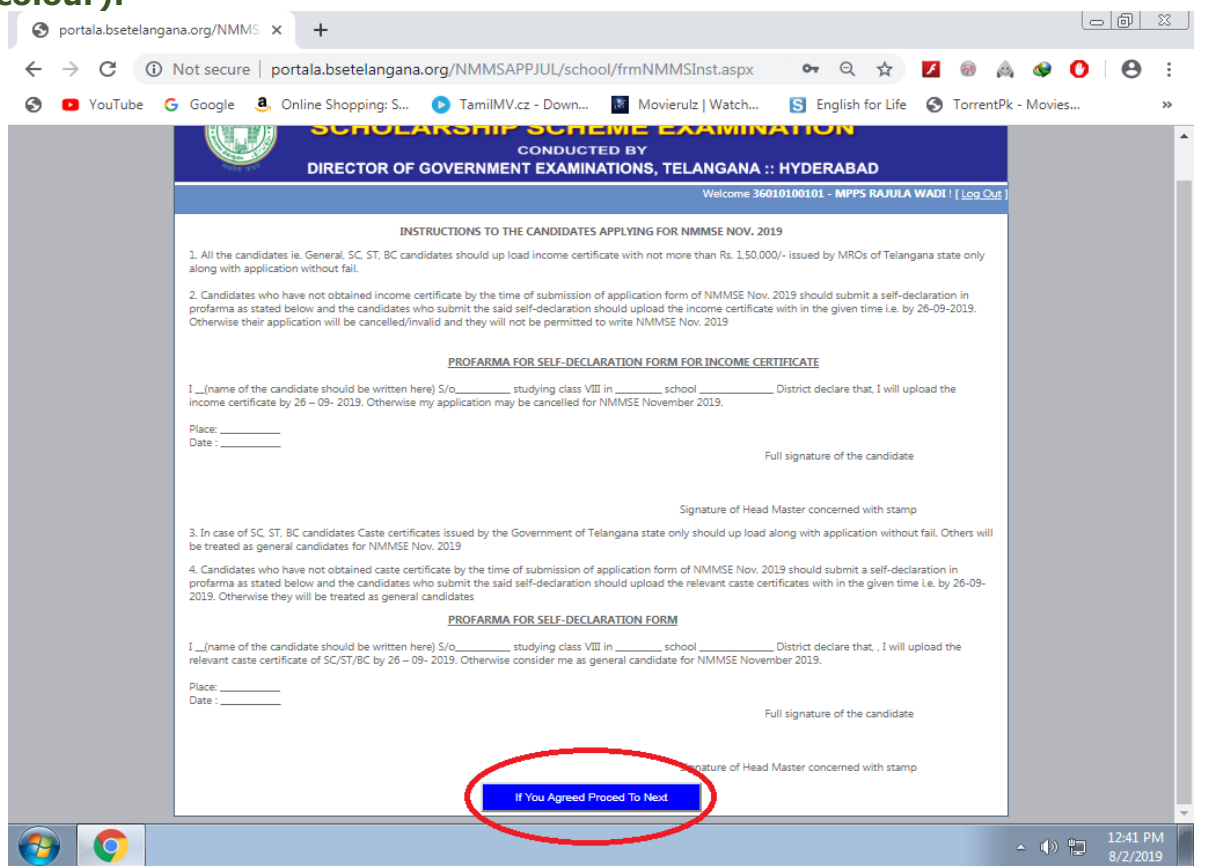

**Step 5:** After Proceeding to the next, the following screen i.e. NMMSE Application Form will be displayed to make necessary entries of the students appearing for NMMSE November-2019.

|                          | NATIONAL MEAI<br>SCHOLARSHIP SCH<br>CONDU<br>DIRECTOR OF GOVERNMENT EXAN | NS - CUM - MER<br>IEME EXAMINA<br>ICTED BY<br>MINATIONS, TELANGANA :: | RIT<br>ATION<br>HYDERABAD                        |   |  |
|--------------------------|--------------------------------------------------------------------------|-----------------------------------------------------------------------|--------------------------------------------------|---|--|
| New Condidate D          | CPI Collect Add SPI Collect Inford                                       | Welcome .                                                             | B6210200406 - ZPHS KOMPALLY ! [ <u>log Out</u> ] |   |  |
| New Candidate N          | Eport SBI Collect Add SBI Collect Inform                                 | dation Change Password                                                |                                                  | 1 |  |
|                          | Details should be en                                                     | tered as per School Records                                           |                                                  |   |  |
| District Code & Name :   | 21 - MEDCHAL-MALKAJGIRI                                                  |                                                                       |                                                  |   |  |
| School Code & Name :     | 36210200406 - ZPHS KOMPALLY                                              | - California                                                          |                                                  |   |  |
| Candidate's Name :       |                                                                          |                                                                       |                                                  |   |  |
| Father's Name :          |                                                                          | OO,                                                                   |                                                  |   |  |
| Mother's Name :          |                                                                          |                                                                       |                                                  |   |  |
| Gender :                 | O Male O Female                                                          | AP                                                                    |                                                  |   |  |
| Date of Birth :          |                                                                          | intel                                                                 |                                                  |   |  |
| Medium Of Examination :  | - Select -                                                               | DemoPhoto1.jpg                                                        |                                                  |   |  |
| Community :              | - Select -                                                               | × Remove                                                              |                                                  |   |  |
| Parental Income :        | - Select -                                                               | Disability :                                                          | - Select -                                       |   |  |
| Father Education :       | - Select -                                                               | Percentage of Disability :                                            |                                                  |   |  |
| Father Occupation :      | - Select -                                                               | Aadhar No.(Not Mandatory) :                                           |                                                  |   |  |
| Mother Education :       | - Select -                                                               | Percentage Of Marks In Seventh Class :                                |                                                  |   |  |
| Mother Occupation :      | - Select -                                                               | MobileNo :                                                            |                                                  |   |  |
| Area of School Located : | - Select -                                                               | Email Id :                                                            |                                                  |   |  |
|                          | Subr                                                                     | it Application                                                        |                                                  |   |  |

**Step 6:** Fill all the columns in the application and upload the photo with signature by clicking on browse button (example shown above). The size of the photo with signature should be less than 30 KB and format should be of image. Every candidate should upload income certificate by clicking on browse button given. Upload caste certificates in case of SC/ST/BC candidates and medical certificates in case of handicapped candidates. After filling all the details of the candidate, click on "Submit Application" (rounded in red colour) and take the printout of application by clicking Report tab on the top. Likewise enter the details of each student one by one in the same procedure.

**Step 7:** After uploading the details of all students, click on "**Report**" at the top of application form. Then click on "**PDF**" link (rounded in red colour) for display of Nominal Roll.

| ( 🔁 D        | irectorate | e of Govt. | Exam ×   | / 🗅 nr   | mms17.bs      | etelangana | LOI X          |                |               |                          |                         |                 |               |       |       |                      | () Diregen      | ße        |                | ٥         | × |
|--------------|------------|------------|----------|----------|---------------|------------|----------------|----------------|---------------|--------------------------|-------------------------|-----------------|---------------|-------|-------|----------------------|-----------------|-----------|----------------|-----------|---|
| $\leftarrow$ | G          | () nmm     | ns17.bse | telangar | na.org/sc     | :hool/frm  | StudentRepo    | ort.aspx       |               |                          |                         |                 |               |       |       |                      |                 |           | Q 1            | ¥ 🗘       | : |
|              |            |            |          |          |               | 111 01 TON |                | NATIO          | NAL           | MEANS                    | - CUM - I               | MERI            | T             |       |       |                      |                 |           |                |           |   |
|              |            |            |          |          |               |            | SC             | HOLA           | RSHIF         | SCHE                     | ME EXAN                 | IINAT           | ION           |       |       |                      |                 |           |                |           |   |
|              |            |            |          |          |               |            | DIREC          | TOR OF G       | VERNME        |                          | D BY                    | ANA :: HY       | DERABAD       |       |       |                      |                 |           |                |           |   |
|              |            |            |          |          |               |            |                |                |               |                          | v                       | Velcome 3621    | 0200406 - ZPH | S KOI | MPALL | Y ! [ <u>Log Out</u> | j               |           |                |           |   |
|              |            |            |          |          | Now C         | andidate   | Report         | SBI Collect    | Add SBL       | Collect Information      | Change Password         |                 |               |       |       |                      |                 |           |                |           |   |
|              |            |            |          | 1        | TR            |            | inchore        |                | Had bort      | oncer mornauon           | changerassitoria        |                 |               |       |       |                      |                 |           |                |           |   |
|              |            |            |          |          | -             |            |                |                |               |                          |                         |                 |               |       |       |                      |                 |           |                |           |   |
|              |            |            |          |          | Applica<br>No | ation C    | andidate Name  | Father's Name  | Date of Birth | Physically<br>Challenged | Parental Income         | Community       | 7thPercentage | FEE   |       |                      |                 |           |                |           |   |
|              |            |            |          |          | 10018         | R          | ASHEED KHAN    | HAMEED<br>KHAN | 10-08-2005    | None                     | ₹50,001 to<br>₹1,00,000 | sc              | 75.000        | 50    | Edit  | Delete               |                 |           |                |           |   |
|              |            |            |          |          | 10019         | SI         | REENIVAS       | VEERA REDDY    | 11-08-2005    | None                     | ₹50,001 to<br>₹1,00,000 | OC<br>(General) | 76.000        | 100   | Edit  | Delete               |                 |           |                |           |   |
|              |            |            |          |          | 10020         | R.<br>KI   | AMANA<br>JMARI | YELLESH        | 11-08-2005    | None                     | ₹50,001 to<br>₹1,00,000 | BC-A            | 74.000        | 100   | Edit  | Delete               |                 |           |                |           |   |
|              |            |            |          |          |               |            |                |                |               |                          |                         |                 |               |       |       |                      |                 |           |                |           |   |
|              |            |            |          |          |               |            |                |                |               |                          |                         |                 |               |       |       |                      |                 |           |                |           |   |
|              |            |            |          |          |               |            |                |                |               |                          |                         |                 |               |       |       |                      |                 |           |                |           |   |
|              |            |            |          |          |               |            |                |                |               |                          |                         |                 |               |       |       |                      |                 |           |                |           |   |
|              |            |            |          |          |               |            |                |                |               |                          |                         |                 |               |       |       |                      |                 |           |                |           |   |
|              |            |            |          |          |               |            |                |                |               |                          |                         |                 |               |       |       |                      |                 |           |                |           |   |
|              |            |            |          |          |               |            |                |                |               |                          |                         |                 |               |       |       |                      |                 |           |                |           |   |
|              |            |            |          |          |               |            |                |                |               |                          |                         |                 |               |       |       |                      |                 |           |                |           |   |
|              |            |            |          |          |               |            |                |                |               |                          |                         |                 |               |       |       |                      |                 |           |                |           |   |
|              |            |            |          |          |               |            |                |                |               |                          |                         |                 |               |       |       | _                    |                 |           |                |           |   |
|              | 0          |            | -        | Ê        | ٢             |            | w] × I         | 9              | R             | 📴 🛷                      |                         |                 |               |       |       | (                    | <u>}</u> ~ 🖸 4× | ENG<br>IN | 15:1<br>12-09- | 8<br>2017 |   |

## **Step 8:** After clicking on "**PDF**" link, the following screen will be displayed to take printout of Nominal Roll.

|           | U NOU SEC         | ure portaia.   | Dseter  | angana.c    |            | SAFFJOL/SC   | .11001/1111310 | uentkeport.asp  |                         | м 🔽       |       |         |         | U  | 0   |
|-----------|-------------------|----------------|---------|-------------|------------|--------------|----------------|-----------------|-------------------------|-----------|-------|---------|---------|----|-----|
| YouTi     | ube <b>G</b> Goog | le 🥶 Online    | Shoppi  | ng: S       | Tamil      | MV.cz - Down | n 📓 Mov        | ierulz   Watch  | S English for           | r Life 🧯  | 9 Toi | rrentPk | - Movie | 25 | _   |
|           |                   |                |         |             |            |              |                |                 |                         |           | 1     |         |         |    |     |
| DISE      | Lode: 36010       | 100101         |         | NULL        |            |              |                | -               |                         |           |       | Prev    | view    | _  |     |
|           | < 1 (             | of 2 🔰 🎢 🕒     | xport t | o the sele  | cted forma | t • Export   |                | 9               |                         |           |       |         |         |    |     |
|           |                   |                |         | NM          | 45 - NO    |              | ·· 2019 NO     |                 |                         |           |       |         |         | Ê  |     |
|           |                   |                |         |             | 360101     | 00101 - MI   | PPS RAJUL      | A WADI          | -                       | 03-08-20  | )19   |         |         |    | Put |
| No        |                   |                |         |             | Dis        | trict Name   | : ADILABAI     | D               | Total No.Of Stu         | dents : 7 |       |         |         |    |     |
|           | App.No            | Candidate Name |         | Father's Na | me         | DOB          | PH             | Parental Income | Total Fee:<br>Community | 5         | 00    |         |         |    |     |
|           |                   |                |         |             |            |              |                |                 | oonnanty                |           |       |         | - 11    |    |     |
|           | 100000            | SRAVANI        |         | VENKAT R    | EDDY       | 06-12-2006   | Orthopedic     | upto ⊒50,000    | ST                      |           |       |         |         |    | 眭   |
| Apr<br>No | 7th Class% :      | 79.000         | Fee:    | 50          | Gender :   | Female       | Medium :       | English         |                         |           |       |         |         |    |     |
| 100       | 100001            | suresh         |         | surya       |            | 14-12-2006   | None           | upto            | OC (General)            |           |       |         | - 1     |    | :   |
| LOO       | 7th Class% :      | 79.000         | Fee:    | 100         | Gender :   | Female       | Medium :       | Telugu          |                         |           |       |         |         |    | :   |
| 100       | 100002            | YESHMIT        | I       | MAHENDE     | R REDDY    | 07-12-2006   | None           | ⊑50,001 to      | OC (General)            |           |       |         | - 1     |    | :   |
| 100       | 7th Class% :      | 56.000         | Fee:    | 100         | Gender :   | Male         | Medium :       | English         |                         |           |       |         |         |    | :   |
| 100       | 100003            | mallesh        |         | surya       |            | 04-12-2006   | None           | upto ⊑50,000    | OC (General)            |           |       |         | - []    |    | :   |
| 100       | 7th Class% :      | 56.000         | Fee :   | 100         | Gender :   | Male         | Medium :       | English         |                         |           |       |         |         |    | 1   |
| 100       | 100004            | sudheer        | 1       | mallesh     |            | 26-12-2006   | None           | upto ⊡50,000    | SC                      |           |       |         | - []    |    |     |
|           | 7th Class% :      | 65.000         | Fee:    | 50          | Gender :   | Male         | Medium :       | Telugu          |                         |           |       |         |         |    |     |
|           |                   |                |         |             |            |              |                |                 |                         |           |       |         | - 11    |    |     |

**Step 9:** Check the details of all the students appearing NMMS November-2019 Examination to rectify the mistakes if any and then click on the link **SBI Collect** for Fee payment, (rounded in red colour) as shown below.

| 💮 Directorate of Govt. Exar 🗙 🎦 nmms17.bsetelangana.o 🔉 |                                                                         |                                                                     |                                                    | () Directorele | - r                 | 5                | × |  |
|---------------------------------------------------------|-------------------------------------------------------------------------|---------------------------------------------------------------------|----------------------------------------------------|----------------|---------------------|------------------|---|--|
| ← → C ③ nmms17.bsetelangana.org/school/frmNMM           | 15.aspx                                                                 |                                                                     |                                                    |                | 0, ☆                | Ø                | : |  |
|                                                         | NATIONAL MEA<br>SCHOLARSHIP SCI<br>CONDL<br>DIRECTOR OF GOVERNMENT EXAM | NS - CUM - ME<br>HEME EXAMIN<br>INCTED BY<br>MINATIONS, TELANGANA : | RIT<br>ATION                                       |                |                     |                  |   |  |
| New Candidate                                           | Report SBI Collect Add SBI Collect Inforr                               | Welcome<br>nation Change Password                                   | e 36210200406 - ZPHS KOMPALLY ! [ <u>log Out</u> ] |                |                     |                  |   |  |
|                                                         | New Candidate Details                                                   |                                                                     |                                                    |                |                     |                  |   |  |
|                                                         | Details should be en                                                    | tered as per School Records                                         |                                                    |                |                     |                  |   |  |
| School Code & Name :                                    | 36210200406 - ZPH5 KOMPALLY                                             |                                                                     |                                                    |                |                     |                  |   |  |
| Candidate's Name :                                      |                                                                         |                                                                     |                                                    |                |                     |                  |   |  |
| Father's Name :                                         |                                                                         |                                                                     |                                                    |                |                     |                  |   |  |
| Mother's Name a                                         |                                                                         |                                                                     |                                                    |                |                     |                  |   |  |
| Geoder :                                                | Male O Female                                                           | Photo & Signature                                                   |                                                    |                |                     |                  |   |  |
|                                                         |                                                                         | Browse                                                              |                                                    |                |                     |                  |   |  |
| Date of Birth :                                         |                                                                         |                                                                     |                                                    |                |                     |                  |   |  |
| Medium Of Examination :                                 | - select -                                                              |                                                                     |                                                    |                |                     |                  |   |  |
| Community :                                             | - Select -                                                              |                                                                     |                                                    |                |                     |                  |   |  |
| Parental Income :                                       | - Select -                                                              | Disability :                                                        | - Select - 🔻                                       |                |                     |                  |   |  |
| Father Education :                                      | - Select -                                                              | Percentage of Disability :                                          |                                                    |                |                     |                  |   |  |
| Father Occupation :                                     | - Select -                                                              | Aadhar No.(Not Mandatory) :                                         |                                                    |                |                     |                  |   |  |
| Mother Education :                                      | - Select -                                                              | Percentage Of Marks In Seventh Class :                              |                                                    |                |                     |                  |   |  |
| Mother Occupation :                                     | - Select -                                                              | MobileNo :                                                          |                                                    |                |                     |                  |   |  |
| Area of School Located :                                | - Select -                                                              | Email Id :                                                          |                                                    |                |                     |                  |   |  |
|                                                         | Subm                                                                    | nit Application                                                     |                                                    |                |                     |                  |   |  |
|                                                         | h                                                                       |                                                                     |                                                    |                |                     |                  |   |  |
|                                                         |                                                                         |                                                                     |                                                    |                |                     |                  |   |  |
|                                                         |                                                                         |                                                                     |                                                    |                |                     |                  |   |  |
| 🖷 0 🤤 🚍 🛍 🧕 🖩 🖻                                         | 💴 🥥 🤗 🕞 😰 🭕                                                             | <b>9</b>                                                            | 0                                                  | ·              | G 15:25<br>12-09-20 | <sub>017</sub> [ | þ |  |

**Step 10:** After clicking on the link **SBI Collect**, the following screen will be displayed. Then select the check box and **Proceed** for payment rounded in red colour.

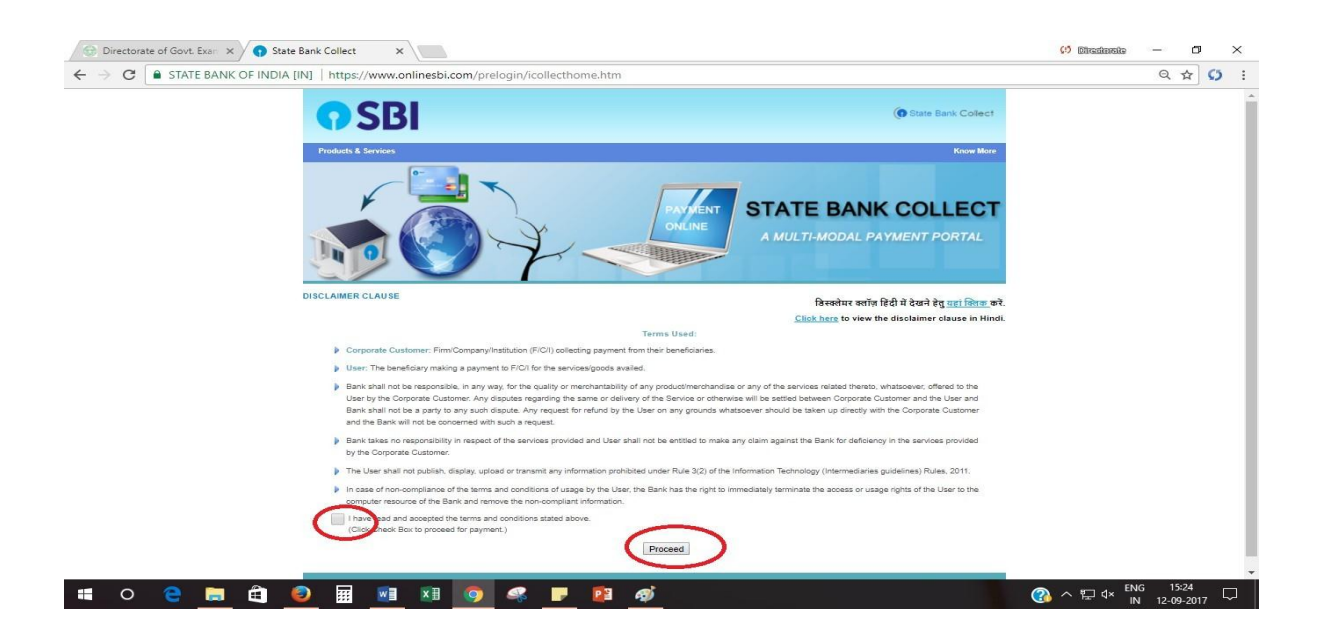

**Step 11:** After clicking on **Proceed** button, the following screen will be displayed. Select State of Corporate/Institution as **Telangana** and Type of Corporate/ Institute as **Govt. Department.** Click on **Go** button.

| 💮 Directorate of Govt. Exam 🗙 🕥 State Bank o                                                      | f India ×                                                                                                    | 💔 Directorate — 🗗 🗙                           |
|---------------------------------------------------------------------------------------------------|----------------------------------------------------------------------------------------------------|-----------------------------------------------|
| $\leftrightarrow$ $\Rightarrow$ C $\blacksquare$ state bank of india [in] $\parallel$             | https://www.onlinesbi.com/prelogin/institutiontypedisplay.htm                                                        | ९☆ 🖸 :                                        |
| <b>•</b> SBI                                                                                      |                                                                                                    | P. Dat                                        |
| State Bank Collect State Bank MOPS Pay B<br>You are here: State Bank Collect > State Bank Collect | PF0                                                                                                    |                                               |
| State Bank Collect     Reprint Remittance Form     Perment Heltory                                | State Bank Collect Select State and Type of Corporate / Institution State of Corporate/Institution * Gov/ Department | 12-Sep-2017 [03:26 PM IST]                    |
| © Copyright OnlineSBI                                                                             |                                                                                                    | Privacy Statement   Disclosure   Terms of Use |

| 📲 O 🥃 📾 🖽 🥑 📅 🏙 🖓 🍣 🗾 🟙 柳 | 😂 🚍 🖨 🥥 🏢 | 🗐 🗷 🧿 🤻 F 😰 🛷 | (2) ∧ 및 d× ENG 15:26 ↓<br>N 12-09-2017 ↓ |
|---------------------------|-----------|---------------|------------------------------------------|
|---------------------------|-----------|---------------|------------------------------------------|

**Step 12:** After clicking on **Go** button, the following screen will be displayed. Select Govt. Department name as **DIRECTOR OF GOVT. EXAMS TS** and click on **Submit** button to proceed further.

| 💮 Directorate of Govt. Exar 🗙 🕥 State Bar                                 | k of India X                                 |                           | () Direction   | 989 —            | ٥        | ×          |
|---------------------------------------------------------------------------|----------------------------------------------|---------------------------|----------------|------------------|----------|------------|
| $\leftrightarrow$ $\Rightarrow$ $\mathbf{C}$ $\$ state bank of india [in] | https://www.onlinesbi.com/prelogin/displayin | stitutions.htm            |                | Q                | ☆ \$     | 65 E       |
| <b>O</b> SBI                                                              |                                              |                           |                |                  |          |            |
| Nata Bank Callant State Bank MORS B                                       | au EBEO.                                     |                           |                |                  | 8        | Exit       |
| You are here: State Bank Collect > State Bank Collect                     | 1                                            |                           |                |                  | _        |            |
| State Bank Collect     Reprint Remittance Form                            | State Bank Collect                           |                           |                | 12-Sep-201       | 7 [03:27 | 7 PM IST]  |
| Payment History                                                           | Select from Govt Department *                |                           |                |                  |          |            |
|                                                                           | Govt Department Name                         | DIRECTOR OF GOVT EXAMS TS |                |                  |          |            |
|                                                                           |                                              | Submit Back               |                |                  |          |            |
|                                                                           | Mandatory fields are marked with an a        | sterisk (*)               |                |                  |          |            |
| © Copyright OnlineSBI                                                     |                                              |                           | Privacy Statem | ent   Disclosure | Ter      | rms of Use |
|                                                                           |                                              |                           |                |                  |          |            |

| # o C 🗮 🛍 🧕 🖩 📲 🗴 🧕 🤻 🕨 👰 | ⑦ ヘ 문 4× ENG 15:27 □ IN 12-09-2017 □ |
|---------------------------|--------------------------------------|

**Step 13:** After clicking on **Submit** button, the following screen will be displayed. Select Payment Category as **TS NMMS NOV 2019 EXAM FEE** rounded in red colour.

| g | State Bank Collect                                                                                                  | × +                                                      |                                        |                           |                    |                  | oð             | 23 |
|---|----------------------------------------------------------------------------------------------------|----------------------------------------------------------|----------------------------------------|---------------------------|--------------------|------------------|----------------|----|
| ← | ightarrow C $ ightarrow$ State ban                                                                                  | NK OF INDIA [IN]   http:                                 | ://www.onlinesbi.com/sbi               | collect/payment/listcated | gory.htm 🕁         | 🍝 🔕 🛞 🗸          | 00             | :  |
| 0 | YouTube G Google                                                                                                    | <b>a</b> Online Shopping: S                              | TamilMV.cz - Down                      | Movierulz   Watch         | S English for Life | S TorrentPk - Mo | ovies          | *  |
|   | <b>o</b> SBI                                                                                                    |                                                          |                                        |                           |                    | (n State         | Bank Collect   |    |
|   | State Bank Collect - St                                                                                             | tate Bank Mops                                           |                                        |                           |                    |                  |                |    |
|   | State Bank Collect / State                                                                                          | Bank Collect                                             |                                        |                           |                    |                  | 🕒 Exit         |    |
|   | State Bank Collect                                                                                                  |                                                          |                                        |                           |                    | 02-Aug-2019      | [12:35 PM IST] |    |
|   |                                                                                                    | DIRECTOR OF G<br>CAPPAL ROAD, , HYDE                     | OVT EXAMS TS<br>RABAD-500001           |                           |                    |                  |                |    |
|   | Provide details of payment                                                                                          |                                                          |                                        |                           |                    |                  |                |    |
|   | Select Payment Category *                                                                                           | Selec                                                    | t Category 🔹                           |                           |                    |                  |                |    |
|   | <ul> <li>Mandatory fields are man</li> <li>The payment structure d</li> <li>Date specified(if any) shows</li> </ul> | rked with an as<br>locument if avai<br>ould be in the fc | ct Category –<br>IMS-NOV-2019 EXAM FEI | the online payment p      | process.           |                  |                |    |
|   | © State Bank of India                                                                                               |                                                          |                                        |                           | Privacy Statement  | Disclosure   Te  | erms of Use    |    |

**Step 14:** After selecting Payment Category as NMMSE NOV 2019 FEE, the following screen will be displayed. Make all necessary entries and click on Submit Button.

|                                                                              | DIA [IN]   https://www.onlinesbi.com/prelogin/suvidhaparamd                                                                        | splay.htm                                            | ० 🕁 🖸                    |
|------------------------------------------------------------------------------|----------------------------------------------------------------------------------------------------|------------------------------------------------------|--------------------------|
| SBI                                                                          |                                                                                                    |                                                      |                          |
| ate Bank Collect State Bank MOPS                                             | ay EFFO                                                                                                    |                                                      | 🥻 Exit                   |
| re here: State Bank Collect > <u>State Bank Collec</u><br>State Bank Collect | State Bank Collect                                                                                                    |                                                      | 12-Sep-2017 103-29 PM IC |
| Reprint Remittance Form<br>Payment History                                   | DIRECTOR OF GOVT EX                                                                                                    | AMS T S<br>D-500001                                  |                          |
|                                                                              | Provide details of payment                                                                                                    |                                                      |                          |
|                                                                              | Select Payment Category *                                                                                                    | NMMS 2017 EXAM FEE ¥                                 |                          |
|                                                                              | SCHOOL DIES CODE *                                                                                                    |                                                      |                          |
|                                                                              | HM NAME *                                                                                                    |                                                      |                          |
|                                                                              | No.of Candidates *                                                                                                    |                                                      |                          |
|                                                                              | PH NO*                                                                                                    |                                                      |                          |
|                                                                              | DIST *                                                                                                    |                                                      |                          |
|                                                                              | FEE *                                                                                                    |                                                      |                          |
|                                                                              | Remarks                                                                                                    |                                                      |                          |
|                                                                              | Click here to view payment details document                                                                                        |                                                      |                          |
|                                                                              | Please mention the Reference No. (DU in NMMS REPORT)                                                                               |                                                      |                          |
|                                                                              | Please enter your Name, Date of Birth (For Personal Banking) / I<br>This is required to require your exceed / remittance(PAP) form | corporation (For Corporate Banking) & Mobile Number. |                          |
|                                                                              | Name *                                                                                                    |                                                      |                          |
|                                                                              | Date of Birth / Incorporation*                                                                                                    | 20 A                                                 |                          |
|                                                                              | Mobile Number *                                                                                                    |                                                      |                          |
|                                                                              | Enter the text as shown in the image *                                                                                             |                                                      |                          |
|                                                                              |                                                                                                    | BE7C8                                                |                          |
|                                                                              |                                                                                                    | Submit Reset Back                                    |                          |
|                                                                              |                                                                                                    | Ensembled Excessed Ensembled                         |                          |

**Step 15:** After clicking on Submit button, the following screen will be displayed. Verify the details once and click on **Confirm** button rounded in red colour.

| 💮 Directorate of Govt. Exam 🗙 🕥 State Bank of                                             | of India X                   |                                             |                             |                           | 🤃 Directorete  | -                | ٥          | ×        |
|-------------------------------------------------------------------------------------------|------------------------------|---------------------------------------------|-----------------------------|---------------------------|----------------|------------------|------------|----------|
| $\leftarrow$ $\rightarrow$ $$ $\!$ $\!$ $\!$ $\!$ $\!$ $\!$ $\!$ state bank of India [IN] | https://www.onlinesbi.com/pr | elogin/lastfivetxndetails.htm               |                             |                           |                | 요 ☆              | Ø          | :        |
| <b>•</b> SBI                                                                              |                              |                                             |                             |                           |                |                  | 0          |          |
| State Bank Collect State Bank MOPS Pay EPFO                                               |                              |                                             |                             |                           |                |                  | <b>V</b>   | ехп      |
| You are here: State Bank Collect > State Bank Collect                                     |                              |                                             |                             |                           |                |                  |            | _        |
| State Bank Collect     Provide Bank Topology                                              | State Bank Collect           |                                             |                             |                           |                | 12-Sep-201       | 7 (03:56 F | M IST]   |
| Payment History                                                                           |                              | Verify details and confirm this transaction |                             |                           |                |                  |            |          |
|                                                                                           |                              | Govt Department Name                        |                             | DIRECTOR OF GOVT EXAMS TS |                |                  |            |          |
|                                                                                           | <b>U</b>                     | Category                                    |                             | NMMS 2017 EXAM FEE        |                |                  |            |          |
|                                                                                           |                              | SCHOOL DIES CODE                            |                             | 36210200406               |                |                  |            |          |
|                                                                                           |                              | HM NAME                                     |                             | HEAD MASTER               |                |                  |            |          |
|                                                                                           |                              | No.of Candidates                            |                             | 3                         |                |                  |            |          |
|                                                                                           |                              | PH NO                                       |                             | 9874561230                |                |                  |            |          |
|                                                                                           |                              | DIST                                        |                             | HYDERABAD                 |                |                  |            |          |
|                                                                                           |                              | FEE                                         |                             | 250                       |                |                  |            |          |
|                                                                                           |                              | Total Amount                                |                             | INR 250.00                |                |                  |            |          |
|                                                                                           |                              | Remarks                                     |                             | NMMS Fee                  |                |                  |            |          |
|                                                                                           |                              | > Please ensure that you are making th      | e payment to the correct pa | yee.                      |                |                  |            |          |
|                                                                                           |                              |                                             | 0                           | onfirm Cincel             |                |                  |            |          |
| © Copyright OnlineSBI                                                                     |                              |                                             |                             |                           | Privacy Statem | ent   Disclosure | e   Term   | s of Use |

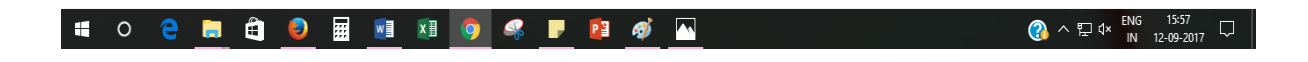

**Step 16:** After clicking on **Confirm** button, the following screen i.e. payment gate way will be displayed. Choose your mode of payment among the available options.

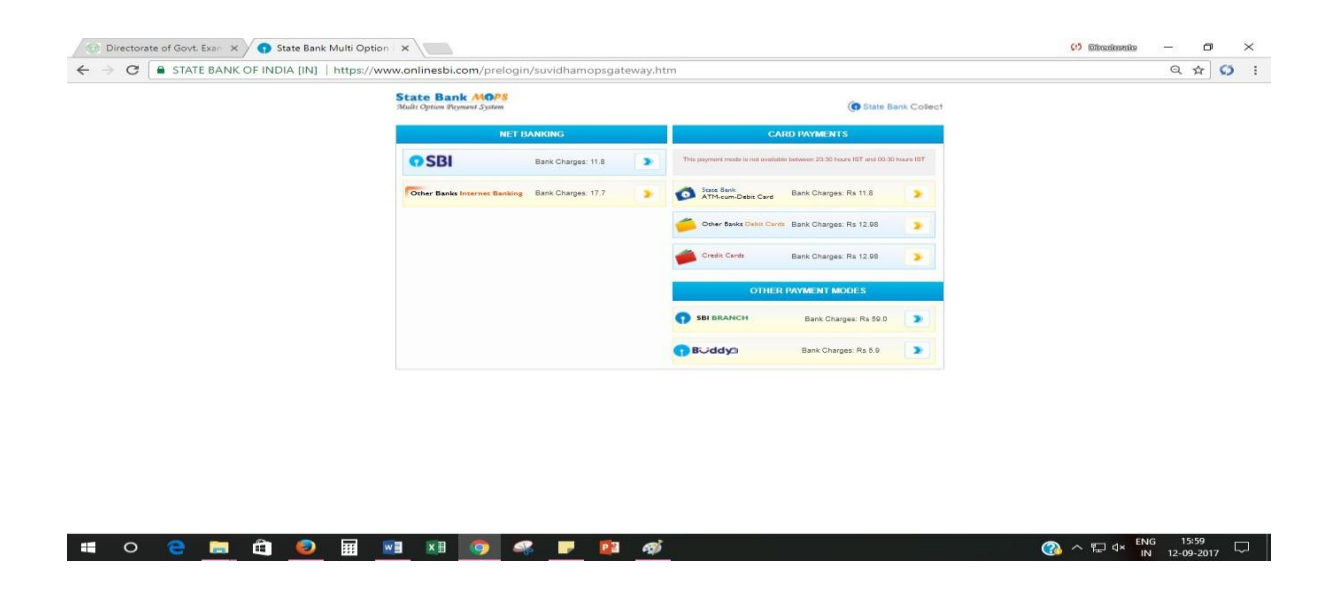

**Step 17:** After selecting your mode of payment for example Debit/Credit Card etc., the following screen will be displayed. Enter necessary entries and click on Pay button rounded in red colour to proceed further.

| 😒 Directorate of Govt. Exam 🗙 🕥 State Bank of India Secur 🗴                                                                                                    | 🗘 Bitastonia – 🗗 🗙                                                                                                    |
|----------------------------------------------------------------------------------------------------|----------------------------------------------------------------------------------------------------|
| ← → C STATE BANK OF INDIA [IN]   https://pg.onlinesbi.com/mpi/Ssl.jsp?txnld=C1071088BBE2D897                                                                                                    | 9E9C19879D0FBF06106D95C808027316 🔂 🔂 🗄                                                                                                    |
| With build of Hose (Kg) Integer (kg) and build of the set of the set of the se | ecure Payment Gateway  Ps_SBC_OTH_CARD_DR_E.  provided on your card)  he three digit security code printed on the  provided on your card)  he three digit security code printed on the  provided on your card)  control to the picture below  control to the picture below  control |
|                                                                                                    | A to de ENG 16:00                                                                                                    |

**Step 18:** After clicking on **Pay** button rounded in red colour the payment receipt will be displayed as mentioned below. Further, click on the link **Click here to view/ download the e-Receipt to get the print out of the receipt.** 

| 📍 Bse Telangana results 2017 💷 🛪 🧕 Snap M      | /Screen                                                                                                    | × 🖸 MyWay ×                                                                                                    | 🕥 State Bank of India | × 💮 Directorate of Govt. Examinar 🗴 | +               |            |                    | 06                  | 23        |
|------------------------------------------------|----------------------------------------------------------------------------------------------------|----------------------------------------------------------------------------------------------------|-----------------------|-------------------------------------|-----------------|------------|--------------------|---------------------|-----------|
| ( ) STATE BANK OF INDIA (IN) https://www.o     | nlinesbi.com/pre                                                                                               | login/pgresponse.htm                                                                                                    | G                     | Q. Search                           | ☆ 自             | <b>↓</b> ∧ |                    | 😣 😣                 | ≡         |
|                                                |                                                                                                    |                                                                                                    |                       |                                     |                 |            |                    | 🛃 Exit              |           |
| State Bank Collect State Bank MOPS             | Pay EPFO                                                                                                    |                                                                                                    |                       |                                     |                 |            |                    |                     |           |
| You are here: State Bank Collect > State Bank  | Collect                                                                                                    |                                                                                                    |                       |                                     |                 |            |                    |                     |           |
| State Bank Collect     Reprint Remittance Form | ngana results 2007   x   w   some x   w   w   x   state Bank of India x   w   Declorate of GovL Elaminin x + + | IST]                                                                                                    |                       |                                     |                 |            |                    |                     |           |
| Payment History                                | -                                                                                                    | x       MyWay       x       Image: State Bank of India       x       C Directorate of Govt. Examinar: x       +         x/geresponse.htm       C       Q. Search       Image: State Bank of India       x       Image: State Bank of India       x       Image: State Bank of India       x       Image: State Bank of India       x       Image: State Bank of India       x       Image: State Bank of India       x       Image: State Bank of India       x       Image: State Bank of India       Image: State Bank of India       Image: State Bank Collect Inter Bank of India       Image: State Bank Collect Inter Bank of India       Image: State Bank Collect Inter Bank of India       Image: State Bank Collect Inter Bank       Image: State Bank Collect Inter Bank of India       Image: State Bank Collect Inter Bank       Image: State Bank Collect Inter Bank       Image: Stat |                       |                                     |                 |            |                    |                     |           |
|                                                |                                                                                                    | Payment Details:                                                                                                    |                       |                                     |                 |            |                    |                     |           |
|                                                |                                                                                                    | SBCollect Reference Number                                                                                                    | DU77476375            |                                     |                 |            |                    |                     |           |
|                                                |                                                                                                    | Category                                                                                                    | NMMS 2017 EXAM FEE    | 1                                   |                 |            |                    |                     |           |
|                                                |                                                                                                    | SCHOOL DIES CODE                                                                                                    | 215124                |                                     |                 |            |                    |                     |           |
|                                                |                                                                                                    | HM NAME                                                                                                    | hm                    |                                     |                 |            |                    |                     |           |
|                                                |                                                                                                    | No.of Candidates                                                                                                    | 1                     |                                     |                 |            |                    |                     |           |
|                                                |                                                                                                    | PH NO                                                                                                    | 9848364444            |                                     |                 |            |                    |                     |           |
|                                                |                                                                                                    | DIST                                                                                                    | hyderabad             |                                     |                 |            |                    |                     |           |
|                                                |                                                                                                    | FEE                                                                                                    | 1                     |                                     |                 |            |                    |                     |           |
|                                                |                                                                                                    | Transaction Charge                                                                                                    | INR 11.80             |                                     |                 |            |                    |                     |           |
|                                                |                                                                                                    | Total Amount                                                                                                    | INR 12.80             |                                     |                 |            |                    |                     |           |
|                                                |                                                                                                    | Remarks                                                                                                    |                       |                                     |                 |            |                    |                     |           |
|                                                |                                                                                                    | Click here to view/download the e-Receip                                                                                                    | <u>t</u>              |                                     |                 |            |                    |                     |           |
|                                                |                                                                                                    | Return to State Bank Collect Home Page                                                                                                    |                       |                                     |                 |            |                    |                     |           |
|                                                |                                                                                                    |                                                                                                    |                       |                                     |                 |            |                    |                     |           |
| © Copyright OnlineSBI                          |                                                                                                    |                                                                                                    |                       |                                     | Privacy Stateme | nt   Dis   | closure            | Terms of            | Use .     |
| 📀 📋 🖉 🚫 🔮                                      |                                                                                                    |                                                                                                    |                       |                                     | <u>م</u>        | 4 R        | <mark>d</mark> 🛍 ( | ()) 14:4<br>11-09-2 | 0<br>2017 |

**Step 19:** Payment receipt will be displayed as shown below. Click on **Print** button to take the print out.

|                                            |                                                              |                                                      | (*    |             |     | -   |    |
|--------------------------------------------|--------------------------------------------------------------|------------------------------------------------------|-------|-------------|-----|-----|----|
| STATE BANK OF INDIA (IN) https://www.onlin | esbi.com/prelogin/suvidhachallan.htm                         | C Q Search                                           |       | \[\]        | + n | • 9 | Q. |
|                                            | 0                                                            | SBI                                                  |       |             |     |     |    |
|                                            | DIRECTOR OF GOVT EXAMS 15<br>CAPPAL ROAD, , HYDERABAD-500001 |                                                      | Date: | 11-Sep-2017 |     |     |    |
| e-Receipt for State Bank Collect Payment   |                                                              |                                                      |       |             |     |     |    |
| SBCollect Reference Number                 |                                                              | DU77478375                                           |       |             |     |     |    |
| Category                                   |                                                              | NMMS 2017 EXAM FEE                                   |       |             |     |     |    |
| SCHOOL DIES CODE                           |                                                              | 215124                                               |       |             |     |     |    |
| HM NAME                                    |                                                              | hm                                                   |       |             |     |     |    |
| No.of Candidates                           |                                                              | 1                                                    |       |             |     |     |    |
| PH NO                                      |                                                              | 9848384444                                           |       |             |     |     |    |
| DIST                                       |                                                              | hyderabad                                            |       |             |     |     |    |
| FEE                                        |                                                              | 1                                                    |       |             |     |     |    |
| Transaction charge                         |                                                              | 11.80                                                |       |             |     |     |    |
| Total Amount (In Figures)                  |                                                              | 12.80                                                |       |             |     |     |    |
| Total Amount (In Words)                    |                                                              | Rupees Twelve and Paise Eighty Only                  |       |             |     |     |    |
| Remarks                                    |                                                              |                                                      |       |             |     |     |    |
| Notification1                              |                                                              | Please mention the Reference No. (DU in NMMS REPORT) |       |             |     |     |    |
| Notification2                              |                                                              |                                                      |       |             |     |     |    |
|                                            | Print Close                                                  |                                                      |       |             |     |     |    |

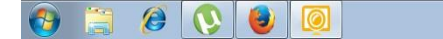

**Step 20:** Finally submit the following in the O/o the District Educational Officer concerned.

- i. Two sets of Nominal Rolls attested by the Head of the Institution concerned.
- i. Application of each candidate attested by Head of the Institution concerned (Attested copies of income certificate for all candidates, Caste Certificates in case of BC/SC/ST and Medical Certificates for PH candidates should be enclosed).
- ii. Fee receipt.